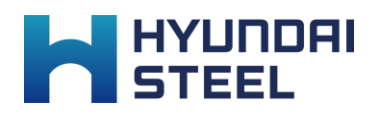

# <mark>사용자 매뉴얼</mark> - 일반 참가자

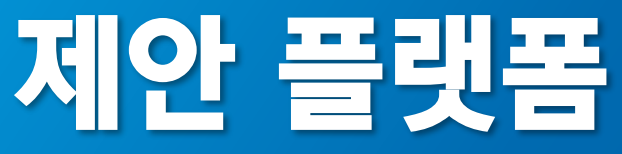

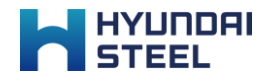

## 목 차

| 회원가입 ·····      | 04 |
|-----------------|----|
| 공고 현황 보기 •••••• | 07 |
| 제안 신청하기 •••••   | 10 |
| 제안 현황 보기 •••••• | 13 |
| 매칭 프로그램 •••••   | 18 |

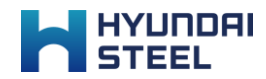

#### 홈 화면

우수한 기술을 보유한 기업들의 기술을 소개하고 현장에 적용할 수 있는 플랫폼입니다. 아래 이미지에서 전체 메뉴를 둘러볼 수 있습니다.

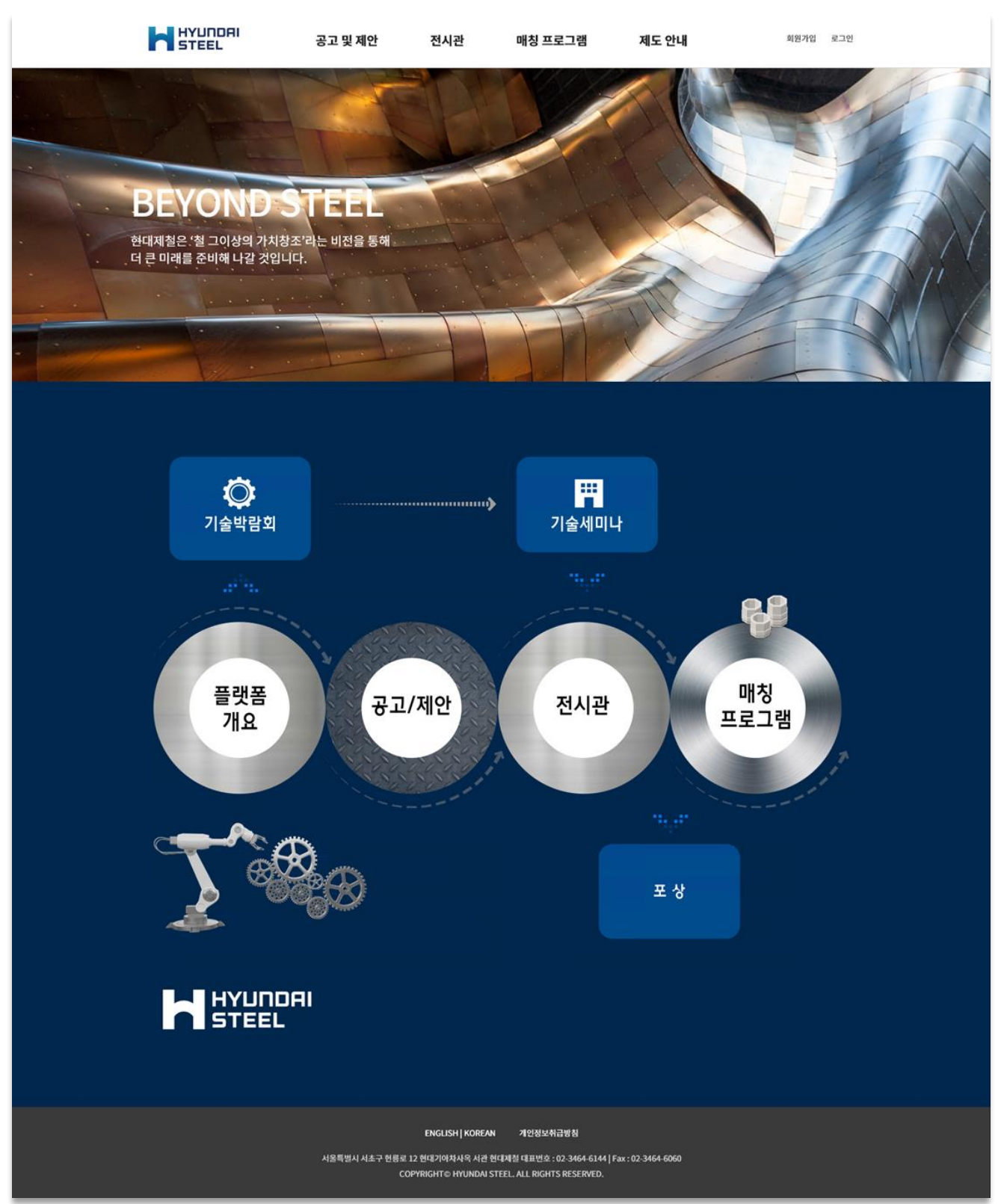

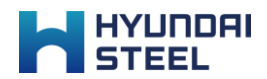

## 회원가입

01. 회원가입

02. 회원 정보 입력

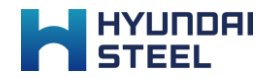

#### 회원가입

제안 플랫폼을 이용하기 위해선 먼저 회원가입을 해야 합니다.

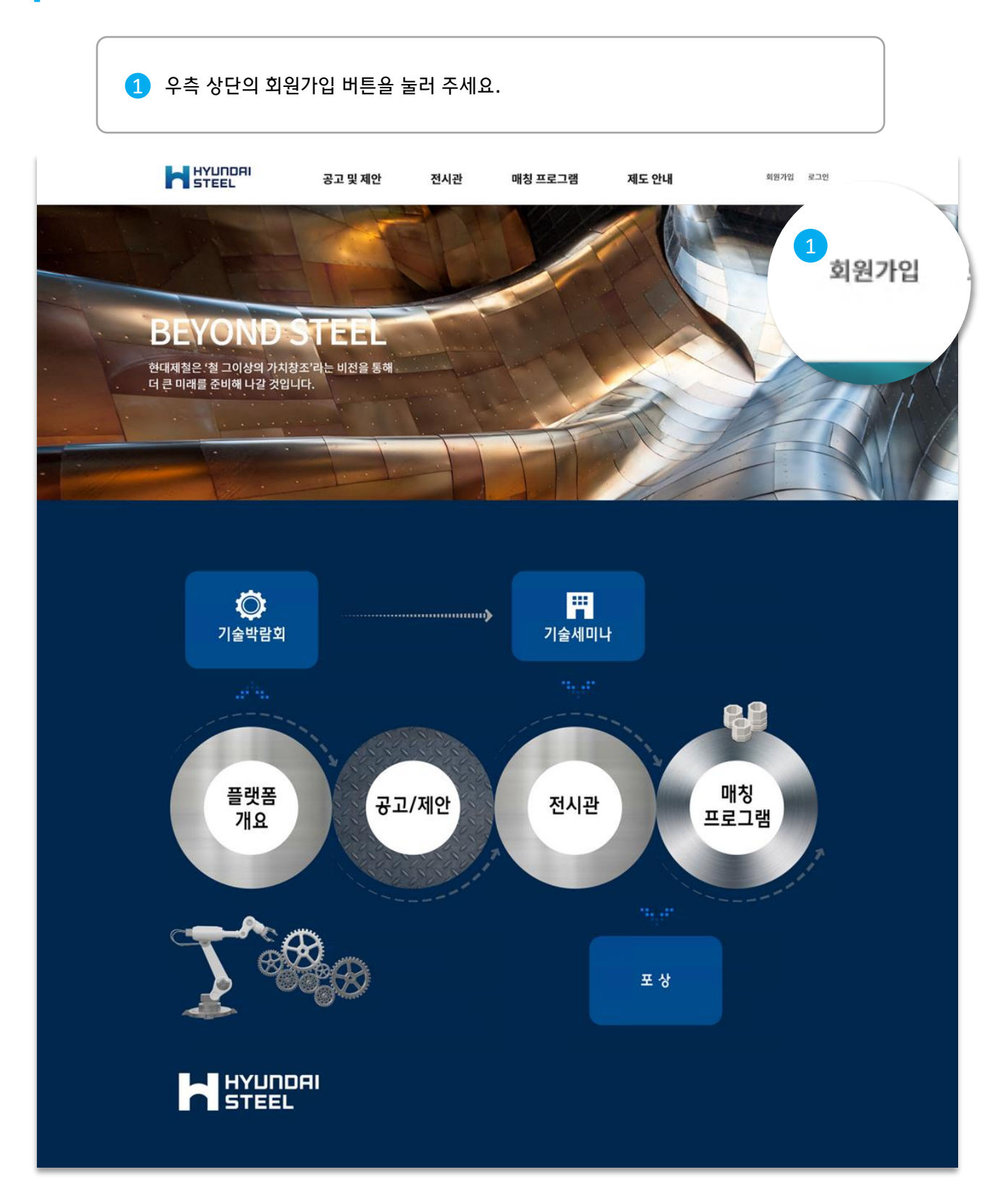

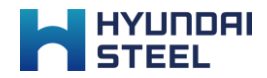

#### 회원 정보 입력

회원가입에 필요한 정보들을 입력합니다.

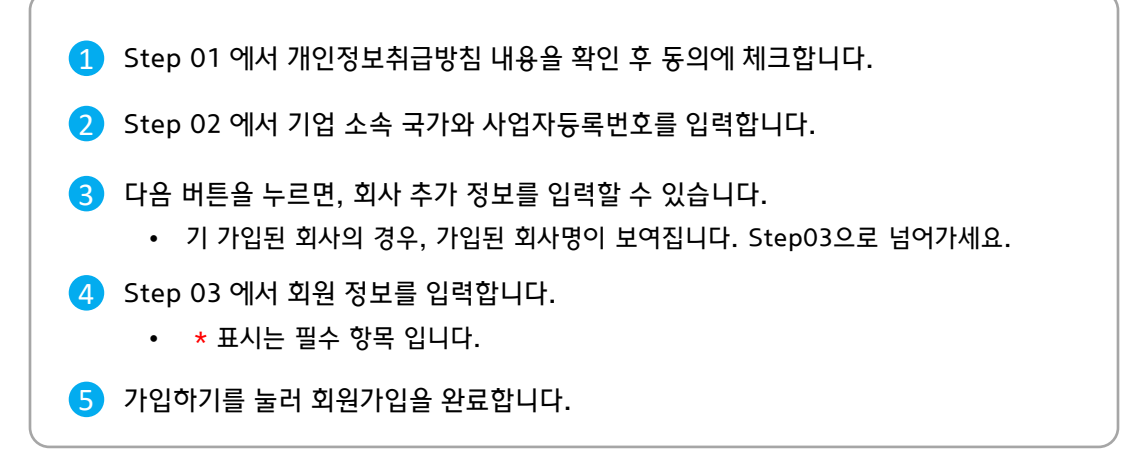

|                                       | 공고 및 제안                          | 전시관 매칭 프                          | 뜨로그램 제도 안내         | KO/EN 회원가업 로그인 |   |
|---------------------------------------|----------------------------------|-----------------------------------|--------------------|----------------|---|
| 1                                     | all all                          | 회원가입<br>★ > 회원정보 > 회원개입           | All And T          | -15-           |   |
| 1<br>Step 01 동의                       |                                  |                                   |                    |                |   |
| • 개인정보 수집                             | ☑ 개인정보 수집 및 활용에 등                | 의합니다. 개인정보취급방침 전물                 | 문보기                |                |   |
| 2<br>Step 02 기업 정보                    |                                  |                                   |                    |                |   |
| • 기업 소속 국가                            | 대한민국                             | ~                                 |                    |                |   |
| • 사업자등록번호                             |                                  |                                   |                    |                |   |
|                                       | 다음                               |                                   |                    |                |   |
|                                       |                                  | • 사업조목 특가                         | 1018616129         |                | - |
|                                       |                                  | • 지입자등록전로                         | 1010010129         |                |   |
|                                       |                                  | • 사업자등록증                          | 업로드                |                |   |
|                                       |                                  | 회사 로고                             | 업로드                |                |   |
|                                       |                                  | 대표자 성명                            |                    |                |   |
|                                       |                                  | 대표자 전화 번호                         |                    |                |   |
|                                       |                                  | 대표자 휴대폰 번호                        |                    |                |   |
|                                       |                                  | 4<br>Step 03 회원 등록                |                    |                |   |
|                                       |                                  | • 아이디 (이메일)                       | 아이다를 입력하세요         |                |   |
|                                       |                                  | • 비밀번호                            | 비밀번호를 입력하세요        |                |   |
|                                       |                                  | • 비밀번호 확인                         |                    |                |   |
| ※ 최초 가입하는 3<br>승인 전에는 일!<br>한 번 승인된 후 | 회사의 경우 관<br>루 기능을 사용<br>에는 기업 승인 | 리자의 승인이<br>할 수 없습니다<br>! 단계 없이 가입 | 필요합니다.<br>입 가능합니다. |                |   |
|                                       |                                  | • 회사 주소                           | 주소를 입력하세요          |                |   |
|                                       |                                  | • 전화 번호                           | 전화 번호를 입력하세요       |                |   |
|                                       |                                  |                                   |                    | 5<br>가입하기      |   |

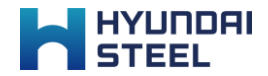

## 공고 현황 보기

01. 공고 현황 보기

02. 공고 세부 내용 보기

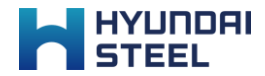

#### 공고 현황 보기

[공고 및 제안 > 공고 등록 및 현황] 에서 등록된 공고를 확인할 수 있습니다.

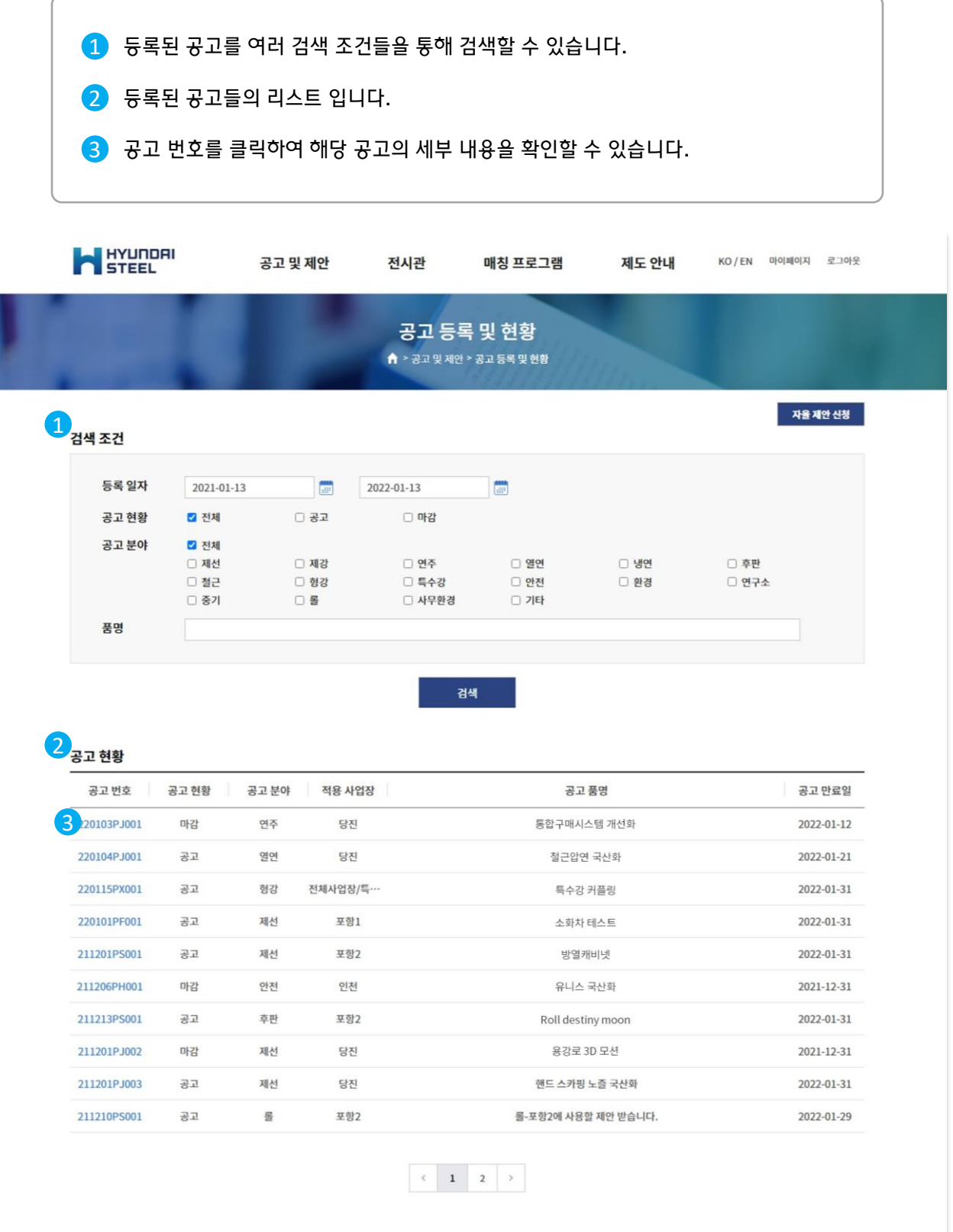

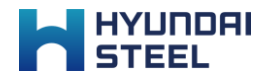

#### 공고 세부 내용 보기

공고 현황 리스트에서 공고 번호를 클릭하여 공고의 세부 내용을 확인할 수 있습니다.

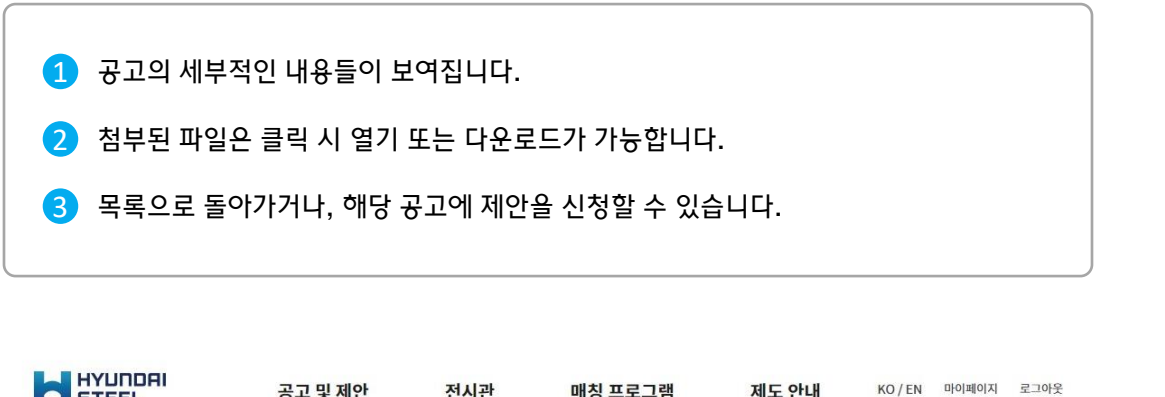

| and and the second   |                               |                 |                    |         |  |
|----------------------|-------------------------------|-----------------|--------------------|---------|--|
|                      |                               | 공:              | 고내용                |         |  |
| 100                  |                               | 🔒 > 공고 및 제안 > - | 공고 등록 및 현황 > 공고 내용 | 111 mar |  |
| 공고 세부내용              |                               |                 |                    |         |  |
| 담당부서                 | 냉연정비실                         |                 | 담당자                | 이승렬     |  |
| 공고 번호                | 211201PJ003                   |                 |                    |         |  |
| 공고 분류                | 국산화                           |                 |                    |         |  |
| 공고 분야                | 제선                            |                 |                    |         |  |
| 적용 사업장               | 당진                            |                 |                    |         |  |
| 적용 공종                | 공사-기계                         |                 |                    |         |  |
| 공고 품명                | 핸드 스카핑 노즐 국산화                 |                 |                    |         |  |
| 공고목적                 | 원가 절감<br>작업 효율 향상<br>안전 사고 예방 |                 |                    |         |  |
| 요청규격                 | 별도 요청 규격 없음                   |                 |                    |         |  |
| 규격/시방 <mark>서</mark> | 2 🗐 공고_규격,시방서 파일              | .txt            |                    |         |  |
| 설비                   | 전기로                           |                 |                    |         |  |
| H-Pro 품번             | 1234567890abc                 |                 |                    |         |  |
|                      | 사업자명                          | 씨몬              |                    |         |  |
| 제조사                  | 사업자 번호                        | 5748801075      |                    |         |  |
|                      | 국가                            | 대한민국            |                    |         |  |
| 특허 관련 정보             | 필요합니다.                        |                 |                    |         |  |
| 공고 만료일               | 2022-01-31                    |                 |                    |         |  |
| 추가 의견                | 추천 업체 등에 대한 내용을 .             | 기술할 예정          |                    |         |  |
|                      |                               |                 | 20 BY 5447         |         |  |

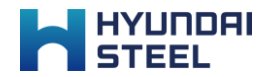

## 제안 신청하기

01. 공고 제안 신청하기

02. 자율 제안 신청하기

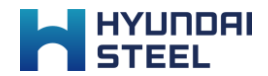

#### 공고 제안 신청하기

공고 세부 내용 하단의 [제안 신청] 버튼을 통해 해당 공고에 대한 제안을 신청할 수 있습니다.

|                        | 공고 세부 내용 페                                                 | 이지 하단에서 [제안 신청] 버튼을 클                                                   | 릭합니다.                                         |
|------------------------|------------------------------------------------------------|-------------------------------------------------------------------------|-----------------------------------------------|
| 2                      | 제안하려는 내용어                                                  | 대해 입력합니다.                                                               |                                               |
|                        | ᆞᅭᅲᆔᄕᅖ                                                     | ▶ 하모 이미 IFL                                                             |                                               |
|                        | <ul> <li>'제안 공개 으<br/>선택할 수 있</li> </ul>                   | ⊢ ' 등록 입니다.<br>부 ' 로 제안 현황이나, 전시관에서 해'<br>습니다.                          | 당 제안을 공개할 대상을                                 |
| 3                      | 목록으로 돌아가거                                                  | 나, 미리보기, 임시저장, 최종 제출을                                                   | 할 수 있습니다.                                     |
|                        | <ul> <li>미리보기 : 직</li> <li>임시저장 : 직<br/>합니다. 임시</li> </ul> | 성 중인 내용의 제출된 모습을 미리 볼<br>성 중 임시저장이 가늉하며, 최소한 제<br>더장 후 언제든지 목록에서 다시 들어7 | 수 있습니다.<br>안 품목명은 작성해야<br>ŀ서 작성할 수 있습니다.      |
|                        |                                                            | 고구 및 제아 저시과 매치 프로그램                                                     | <b>제두 아니네</b> KO/EN 미야배에지 코그아웃                |
|                        | SIEEL                                                      |                                                                         | ······································        |
| 을 기술할 예정<br>모로 1 제안 시청 |                                                            | 제안 등록<br>▲ > 제안및제안 > 제안 등록및 현황 > 211201PJ003 > 제안신청                     |                                               |
|                        | 제안 구분                                                      | * 국문, 영문 내                                                              | 응을 함께 기술 시 [ ] (같호) 로 구분해 주세요. Ex: 사과 [Apple] |
|                        | 제안 분류                                                      | 국산화                                                                     |                                               |
|                        | 제안 분야                                                      | 제선                                                                      |                                               |
|                        | 적용 사업장                                                     | 당전                                                                      |                                               |
|                        | 적용 공종                                                      | 공사-기계                                                                   |                                               |
|                        | 적용 부서                                                      |                                                                         |                                               |
|                        | 2 회사/제안 품목 소개                                              |                                                                         |                                               |
|                        | 제안 회사명                                                     | B Company                                                               |                                               |
|                        | • 회사 소개서                                                   | 업로드                                                                     |                                               |
|                        | 카탈로그                                                       | 업로드                                                                     |                                               |
|                        | • 제안 품목명                                                   |                                                                         |                                               |
|                        | • 품목 사진                                                    | 업로드                                                                     |                                               |
|                        | • 품목 설명                                                    |                                                                         |                                               |
|                        | • 풍목 규격                                                    | 별도 요청 규격 없음<br>27 그 273 MORE MORE AC AND MALIO                          |                                               |
|                        | 풍목 소개서                                                     | 중과 바퀴에 합니면 세단을 당우 수영을 아닙시오.<br>업코드                                      |                                               |
|                        | 설비                                                         | 전기로                                                                     |                                               |
|                        | • 적용 사례                                                    |                                                                         |                                               |
|                        | 사례 소개서                                                     | 업로드                                                                     |                                               |
|                        | 기대 효과                                                      |                                                                         |                                               |
|                        | 효과 금액                                                      |                                                                         |                                               |
|                        | 효과 관련 자료                                                   | 업로드                                                                     |                                               |
|                        | • 제안 공개 여부                                                 | ○ 전체공개 ○ 현대제철공개                                                         |                                               |
|                        |                                                            | 3         목록         미리보기         임시저장         제출                       |                                               |

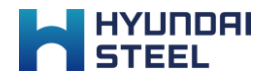

#### 자율 제안 신청하기

공고 현황 상단 또는 제안 현황 상단의 [자율 제안 신청] 버튼을 통해 어느 공고에도 해당하지 않는 제안을 신청할 수 있습니다.

|         | 유파 전용 '8번 포                                                | 는 세원 연용                         | 이 근 기자                     | [시뮬 세인                                    | 신생] 미년                    | -ㅋㅋㅋㅋ                         | 1.  |
|---------|------------------------------------------------------------|---------------------------------|----------------------------|-------------------------------------------|---------------------------|-------------------------------|-----|
| 2       | 제안하려는 내용어                                                  | ㅣ대해 입력합                         | 니다.                        |                                           |                           |                               |     |
|         | • * 표시는 필<br>• '제안 공개 이<br>선택할 수 있                         | 수 항목 입니디<br>1부 ' 로 제안<br>습니다.   | ∤.<br>현황이나,                | 전시관에서                                     | 해당 제안                     | 을 공개할 대상 <sup>.</sup>         | ව   |
| 3       | 목록으로 돌아가거                                                  | 나, 미리보기                         | , 임시저 <sup>;</sup>         | 장, 최종 제출                                  | 을 할 수                     | 있습니다.                         |     |
|         | <ul> <li>미리보기 : 직</li> <li>임시저장 : 직<br/>합니다. 임시</li> </ul> | 성 중인 내용의<br>성 중 임시저<br>저장 후 언제든 | 의 제출된<br>장이 가능<br>든지 목록여   | 모습을 미리<br>하며, 최소한<br>에서 다시 들 <sup>c</sup> | 볼 수 있습<br>제안 품목<br>거가서 작성 | 습니다.<br>·명은 작성해야<br>성할 수 있습니다 | ł.  |
|         |                                                            | 공고 및 제안                         | 전시관                        | 매칭 프로그램                                   | 제도 안내                     | KO/EN 마이페이지 로그아?              | £   |
| 을 제안 신청 |                                                            |                                 | মের<br>↑ > মণ্ড ঀ মণ্ড > ম | 간 등록<br>예안등록및현황 > 제안신청                    | -                         |                               |     |
|         | 적 제안 구분                                                    |                                 |                            | *국문,                                      | 경문 내용을 함께 기술 시 []         | (習호) 로 구분해 주세요, Ex: 사과 [Appl  | le] |
| -       | * 제안 분류                                                    | -                               | ×                          |                                           |                           |                               |     |
|         | • 제안 문야                                                    | -                               |                            |                                           |                           |                               |     |
|         | * 98 AUS                                                   |                                 |                            |                                           |                           |                               |     |
|         | 지유부서                                                       |                                 |                            |                                           |                           |                               |     |
|         | 회사/제안 품목 소개                                                |                                 |                            |                                           |                           |                               |     |
|         | 제안 회사명                                                     | B Company                       |                            |                                           |                           |                               |     |
|         | * 회사 소개서                                                   | 업로드                             |                            |                                           |                           |                               |     |
|         | 카탈로그                                                       | 업로드                             |                            |                                           |                           |                               |     |
|         | * 제안 품목명                                                   |                                 |                            |                                           |                           |                               |     |
|         | • 품목 사진                                                    | 업로드                             |                            |                                           |                           |                               |     |
|         | • 품목 설명                                                    |                                 |                            |                                           |                           |                               |     |
|         | * 품목 규격                                                    |                                 |                            |                                           |                           |                               |     |
|         | 품목 소개서                                                     | 업로드                             |                            |                                           |                           |                               |     |
|         | 설비                                                         |                                 |                            |                                           |                           |                               |     |
|         |                                                            |                                 |                            |                                           |                           |                               |     |
|         | * 적용 사례                                                    |                                 |                            |                                           |                           |                               |     |
|         | • 적용 사례<br>사례 소개서                                          | 업로드                             |                            |                                           |                           |                               |     |
|         | • 적용 사례<br>사례 소개서<br>기대 효과                                 | 업로드                             |                            |                                           |                           |                               |     |
|         | • 적용 사례<br>사례 소개서<br>기대 효과<br>효과 금액                        | ਖ਼≅⊂                            |                            |                                           |                           |                               |     |
|         | • 적용 사례<br>사례 소개서<br>기대 효과<br>효과 금액<br>효과 관련 자료            | 위코드<br>윈코드                      |                            |                                           |                           |                               |     |

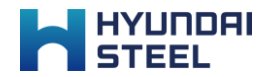

## 제안 현황 보기

01. 제안 현황 보기

02. 제안 세부 내용 보기 – 타 회사

03. 제안 세부 내용 보기 – 내 회사

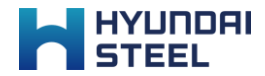

#### 제안 현황 보기

[공고 및 제안 > 제안 현황] 에서 신청된 제안을 확인할 수 있습니다.

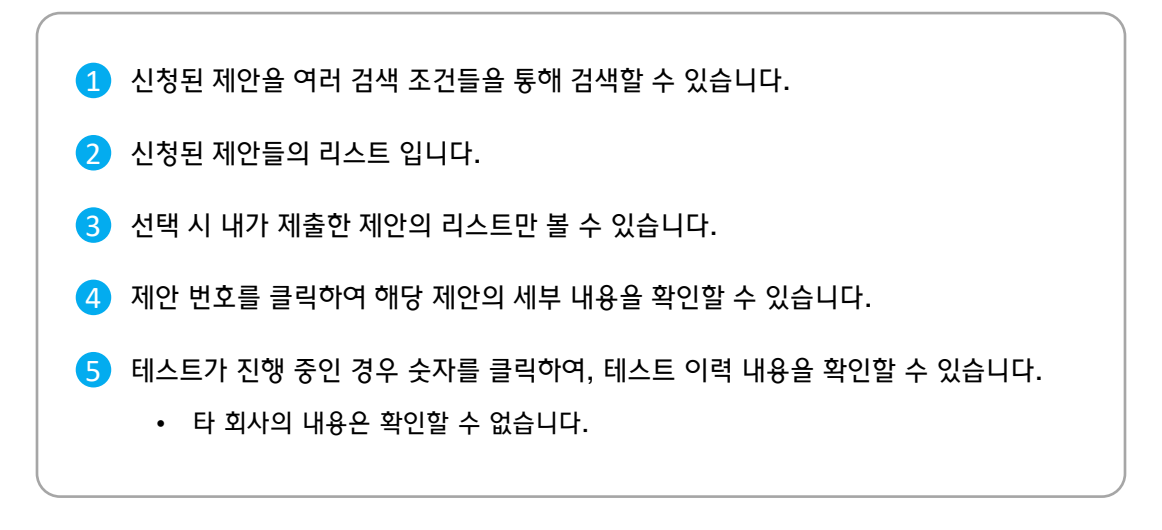

| HYUNDAI<br>STEEL                                                                                                    | 공                                                                                                    | 공고 및 제인                                                                                      | t i                                                                                             | 전시관                                                                                           | 매칭 프로그램                                                                                                    | 제도 안내                                                                               | KO / EN                                                                                               | DIO[III]O[2                                                                                                | d a                                                                                              | 2그아웃                                                                                                    |
|----------------------------------------------------------------------------------------------------|----------------------------------------------------------------------------------------------------|----------------------------------------------------------------------------------------------|-------------------------------------------------------------------------------------------------|-----------------------------------------------------------------------------------------------|----------------------------------------------------------------------------------------------------|-------------------------------------------------------------------------------------|----------------------------------------------------------------------------------------------------|----------------------------------------------------------------------------------------------------|--------------------------------------------------------------------------------------------------|----------------------------------------------------------------------------------------------------|
|                                                                                                    | 3                                                                                                    |                                                                                              |                                                                                                 | 6                                                                                             | 데안 현황                                                                                                    |                                                                                     |                                                                                                    |                                                                                                    |                                                                                                  |                                                                                                    |
|                                                                                                    | 10                                                                                                    |                                                                                              | E                                                                                               | <b>↑</b> >∂                                                                                   | 고 및 제안 > 제안 현황                                                                                                | 35                                                                                  | 1                                                                                                    |                                                                                                    |                                                                                                  | X                                                                                                    |
| 1<br><sub>검색 조건</sub>                                                                                                    |                                                                                                    |                                                                                              |                                                                                                 |                                                                                               |                                                                                                    |                                                                                     |                                                                                                    | 재                                                                                                    | i 제안                                                                                             | 신청                                                                                                    |
| 접수 일자                                                                                                    | YYYY-MM-DD                                                                                                    | C.                                                                                           |                                                                                                 | /YY-MM-DD                                                                                     |                                                                                                    |                                                                                     |                                                                                                    |                                                                                                    |                                                                                                  |                                                                                                    |
| 제안 상태                                                                                                    | <ul> <li>전체</li> <li>저소</li> </ul>                                                                                       |                                                                                              | 저스바려                                                                                            |                                                                                               | া সাম                                                                                                    |                                                                                     |                                                                                                    |                                                                                                    |                                                                                                  |                                                                                                    |
| 제안 분류                                                                                                    | <ul> <li>집 전체</li> <li>국산화</li> <li>기 컨석팅</li> </ul>                                                                     | 0                                                                                            | 품질개선                                                                                            |                                                                                               | <ul> <li>환경/안전개선</li> </ul>                                                                                   | 🗆 에너지 절감                                                                            | 🗆 에코파트                                                                                                | 트너쉽                                                                                                    |                                                                                                  |                                                                                                    |
| 적용공종                                                                                                    | <ul> <li>신 전체</li> <li>금사-기계</li> <li>금사-환경</li> <li>자재-안전</li> </ul>                                                    |                                                                                              | 공사-전기<br>자재-기계<br>자재-환경                                                                         |                                                                                               | <ul> <li>공사-토목</li> <li>자제-전기</li> </ul>                                                                      | <ul> <li>공사-건축</li> <li>자재-토목</li> </ul>                                            | <ul> <li>공사-안</li> <li>자재-건</li> </ul>                                                                | 전<br>축                                                                                                    |                                                                                                  |                                                                                                    |
|                                                                                                    |                                                                                                    |                                                                                              |                                                                                                 |                                                                                               |                                                                                                    |                                                                                     |                                                                                                    |                                                                                                    |                                                                                                  |                                                                                                    |
| 제안 품목명                                                                                                    |                                                                                                    |                                                                                              |                                                                                                 |                                                                                               |                                                                                                    |                                                                                     |                                                                                                    |                                                                                                    |                                                                                                  |                                                                                                    |
| 제안 품목명<br>2<br>제안 현황                                                                                                    |                                                                                                    |                                                                                              |                                                                                                 |                                                                                               | 검색                                                                                                    |                                                                                     |                                                                                                    | 3.                                                                                                    | 내 제안                                                                                             | 보기                                                                                                    |
| 제안 품목명<br>2<br>제안 현황<br>제안 변호                                                                                                    | 제안 접수 일자                                                                                                    | 제안 분류                                                                                        | 공모 분야                                                                                           | 적용 공종                                                                                         | <b>검색</b><br>제안 풍우명                                                                                           | 적용 사업정                                                                              | 제안 회사                                                                                                 | <mark>3</mark><br>মণ্ড 상태                                                                                  | 세 제안<br>테스트<br>진행건                                                                               | 보기<br>미팅<br>신청건                                                                                           |
| 제안 풍북영<br>2<br>제안 현황<br>제안 변호<br>4 220101F70015C06001                                                                                                    | 제안 접수 일자<br>2022-01-05 0                                                                                                 | 제안 분류<br>제고파트너쉽                                                                              | 공모 분야<br>제선                                                                                     | 적용 공종<br>공사-환경                                                                                | <b>검색</b><br>제안 문작영<br>방용 인버터                                                                                 | 적용 사업장<br>포항1                                                                       | 제안 회사<br>현대제철                                                                                         | <mark>3</mark> া<br>মণ্ড ওজ<br>전시                                                                          | 내 제안<br>테스트<br>진행건<br>2                                                                          | 보기<br>신청건<br>0                                                                                            |
| 제안 풍목명<br>2<br>제안 현황<br>제안 변호<br>4<br>220101PF0015C06001<br>220101Pf0015C06001                                                                                                    | 재안 접수 일자<br>2022-01-05 0<br>2022-01-05 0                                                                                 | 재안 분류<br>에코피트너쉽<br>에코피트너쉽                                                                    | 공모 분야<br>제신<br>제신                                                                               | 적용 공종<br>공사-환경<br>공사-토목                                                                       | 경색<br>제안 통육명<br>면용 인버터<br>리통 배터리 시스템                                                                          | 적용 사업정<br>포함1<br>당신                                                                 | 제안 회사<br>현대제철<br>현대제철                                                                                 | <mark>3</mark><br>মণ্ড ধৰ্ম<br>전시<br>접수                                                                    | 내 제안<br>테스트<br>진행건<br>2<br>0                                                                     | 보기<br>미당<br>신청건<br>0                                                                                      |
| 제안 품목명<br>제안 현황<br>제안 변호<br>4<br>220101P10015C06001<br>220101P10015C06001<br>211206P5001F06001                                                                                                    | 재안 접수 일자<br>2022-01-05 0<br>2022-01-05 0<br>2022-11-2-27 0                                                               | 재안 분류<br>에고파트너쉽<br>에고파트너쉽<br>에고파트너쉽                                                          | 공도 분야<br>제선<br>제선<br>안전                                                                         | 적용 공종<br>공사-환경<br>공사-토목<br>공사-환경                                                              | 24<br>제안 홍역명<br>법용 인버터<br>리튧 배터리 시스템<br>스케일 버스터즈                                                              | 적용 사업장<br>포함1<br>당진<br>포함2                                                          | · 제안회사<br>연대제철<br>현대제철<br>현대제철                                                                        | 3<br>제안 상태<br>전시<br>집수<br>집수                                                                               | 세 제안<br>테스트<br>인행건<br>2<br>0                                                                     | 보기<br>신청건<br>0<br>1                                                                                       |
| 제안 풍북명<br>2<br>제안 현황<br>제안 변호<br>4<br>220101PT0015C06001<br>220101PT0015C03001<br>211205PF001F06001<br>211205PH0015C05001                                                                                                    | 재안 접수 일자<br>2022-01-05 0<br>2022-11-2-27 0<br>2021-12-27 0                                                               | 재안 분류<br>에코파트너업<br>에코파트너업<br>에코파트너업<br>에코파트너업                                                | 공모 분야<br>제신<br>제신<br>안전<br>냉연                                                                   | 책용 공종<br>공사-완경<br>공사-환경<br>공사-환경<br>공사-한전                                                     | 23색<br>제안 통약행<br>변용 인버터<br>리통 배터리 시스템<br>스케일 버스터즈<br>고팅 시스템                                                   | 적용 사업정<br>포함1<br>당신<br>포함2<br>물신/예산                                                 | 제안 회사<br>현대제철<br>현대제철<br>현대제철<br>전대제철                                                                 | 3         -           제안 상태         -           전시         -           접수         -           전시         - | 세 제안<br>테스트<br>2<br>0<br>1                                                                       | 보기<br>미당<br>신청건<br>0<br>1<br>1<br>0                                                                       |
| 제안 품육영<br>2<br>제안 현황<br>4<br>220101P70015C05001<br>211206F9001FC03001<br>211204F90015C05001<br>211204F9001FC04002                                                                                                    | 제안 접수 일자<br>2022-01-05 0<br>2022-01-05 0<br>2021-12-27 0<br>2021-12-27 0<br>2021-12-27 0                                 | 재안 분류<br>에코피트너쉽<br>에코피트너쉽<br>에코피트너쉽<br>에코피트너쉽<br>에너지 정강.                                     | 공모 분야<br>제신<br>제신<br>안전<br>당면                                                                   | 적용 공종<br>리사-완경<br>리사-완경<br>리사-환경<br>리사-한경<br>리사-안전<br>리사-안전                                   |                                                                                                    | 적용 사업정<br>포함1<br>당진<br>포함2<br>물신/예산<br>포함2                                          | 제안회사<br>현대제철<br>현대제철<br>현대제철<br>연대제철<br>연대제철                                                          | 3<br>제안 상태<br>전시<br>전시<br>전수<br>전시<br>전시                                                                   | # 제안<br>텐스를<br>2<br>0<br>1<br>2                                                                  | 보기<br>민당<br>신청건<br>이<br>이<br>1<br>1<br>0<br>3                                                             |
| 제안 풍작명<br>2<br>제안 현황<br>4<br>220101PF0015C06001<br>2100FF0015C06001<br>211204F5001FC04002<br>211204F5001FC04002<br>211204F5001FC04002                                                                                                    | 재안 접수 일자<br>2022-01-05 0<br>2022-01-05 0<br>2021-12-27 0<br>2021-12-27 0<br>2021-12-27 0                                 | 재안 분류<br>에코피트너쉽<br>에코피트너십<br>에코피트너십<br>에고피트너십<br>에너지 정강<br>에너지 정강                            | 공모 분야<br>제신<br>제신<br>양전<br>양전<br>양면<br>양면                                                       | 적용 공종  <br>공사-환경<br>공사-환경<br>공사-한경<br>공사-한경<br>공사-간속                                          | <b>전색</b><br>패안 홍옥명<br>변용 인버터<br>리튬 배터리 시스템<br>스케일 버스터즈<br>고팅 시스템<br>초용파 기기의 개선호<br>CAFFETTE                  | 적용 사업장<br>포함1<br>당진<br>포함2<br>음산/예산<br>포함2<br>포함2                                   | 제안회사<br>현대제철<br>현대제철<br>현대제철<br>현대제철<br>신대제철<br>신태제철                                                  | 3<br>제안 상태<br>전시<br>전수<br>전시<br>전시<br>전시<br>전시                                                             | 4 제안<br>테슈트<br>2<br>0<br>1<br>1<br>2<br>0                                                        | 보기<br>민당건<br>이<br>이<br>1<br>1<br>0<br>3<br>3<br>0                                                         |
| 제안 품묵명<br>제안 변활<br>제안 변호<br>4 220101PF0015C06001<br>220101PF0015C06001<br>211206P5001FC04002<br>211204P5001FC04002<br>211204F5001FC04002<br>211204F5001FC04002<br>211204F5004F5004<br>211204F5004F5004<br>211204F5004F5004<br>211204F5 | 책연 접수 일자<br>2022-01-05 여<br>2022-01-05 여<br>2021-12-27 여<br>2021-12-27 여<br>2021-12-27 여<br>2021-12-27 여                 | 재안 분류<br>계코파트너실<br>제코파트너실<br>제코파트너실<br>에너지 절감<br>에너지 절감<br>아이너지 절감                           | 공모 분야<br>제신<br>제신<br>양전<br>양전<br>양전<br>양전                                                       | 적용 공종  <br>고사-환경  <br>고사-환경  <br>고사-환경  <br>고사-한전  <br>고사-한전  <br>고사-간적  <br>고사-간적            | 경색<br>제연 중역명<br>변용 인버터<br>리를 배터리 시스템<br>스케일 버스터즈<br>고팅 시스템<br>조용파 기기의 개선회<br>CAFFETTE<br>Rubber lake          | 적용 사업정<br>포함1<br>당친<br>포함2<br>물신/예산<br>포함2<br>포함2<br>포함2<br>포함2                     | 재안 회사<br>연대제철<br>현대제철<br>현대제철<br>연대제철<br>명 C 회사<br>씨문                                                 | 3<br>제안 상태<br>전시<br>접수<br>전시<br>전시<br>전시<br>전시<br>전시                                                       | 세 제안<br>테슈토<br>진행인<br>2<br>0<br>1<br>2<br>0<br>1<br>2<br>0<br>2                                  | 보기<br>민당건<br>이<br>이<br>이<br>이<br>이<br>이<br>이<br>이<br>이<br>이<br>이<br>이<br>이<br>이<br>이<br>이<br>이<br>이<br>이  |
| 제안 품작경<br>제안 변활<br>제안 변호<br>4 )220101F70015C06001<br>211206F5001FC04001<br>211204F5001FC04001<br>211204F5001FC04001<br>211204F5001FC04001<br>211204F5001FC04001<br>211211PH001FM06001<br>211211PH001FM06001<br>211211PH001FM06001<br>211211PH001FM06001<br>211211PH001FM06001<br>211211PH001FM06001<br>211211PH001FM06001<br>211211PH001FM06001<br>211211PH001FM06001<br>211211PH001FM06001<br>211211PH001FM06001<br>211211PH001FM06001<br>211211PH001FM06001<br>2112121PH001FM06001<br>2112121PH001FM06001<br>2112121PH001FM06001<br>2112121PH001FM06001<br>2112121PH001FM06001<br>211221PH001FM06001<br>211221PH001FM0601<br>211221PH001FM0601   | 재안 접수 일자<br>2022-01-05 0<br>2022-01-05 0<br>2022-1-12-27 0<br>2021-12-27 0<br>2021-12-27 0<br>2021-12-27 8               | 제안 분류<br>에고파트너쉽<br>에고파트너쉽<br>에고파트너입<br>에너지 정감<br>에너지 정감<br>에너지 정감                            |                                                                                                 | 책용 공종  <br>리사-완경  <br>리사-완경  <br>리사-안전  <br>리사-안전  <br>리사-간속  <br>리사-간속  <br>리사-간속            | 전색<br>제안 통역명<br>면 당 인버터<br>리플 배터리 시스템<br>그 트 네너리 시스템<br>스케일 버스터즈<br>고 당 시스템<br>CAFFETTE<br>Rubber lake<br>작성중 | 적용 사업정<br>모향1<br>당신<br>모향2<br>음신/에신<br>모향2<br>모향2<br>모향2<br>모향2<br>모향2<br>모향1<br>인전 | 체안 회사<br>현대제철<br>현대제철<br>현대제철<br>6 전체<br>시문<br>시문<br>8 Company<br>8 Company                           | 3<br>제안 상태<br>전시<br>전수<br>전시<br>전시<br>전시<br>전시<br>전시<br>전시                                                 | 세 제안<br>데스트<br>2<br>0<br>1<br>2<br>0<br>2<br>0<br>2<br>0<br>0<br>2<br>0<br>0<br>2                | 보기<br>                                                                                                    |
| 제안 풍작명           제안 전황           제안 전황           제안 전호           4           120101F70015C06001           20101PJ001FC03001           211208F5001FC04002           211204F5001FC04002           211204F5001FC04002           211204F5001FC04002           211204F5001FC04002           211204F5001FC04002           211204F5001FC04002           211204F5001FC04002           211204F5001FC04002                                                                                                    | 재연 접수 일자<br>2022-01-05 0<br>2022-01-05 0<br>2021-12-27 0<br>2021-12-27 0<br>2021-12-27 2<br>2021-12-27 2<br>2021-12-27 2 | 재안 분류<br>에코파트너쉽<br>에코파트너쉽<br>에코파트너입<br>에너지 절감<br>에너지 절감<br>아네너지 절감<br>양경/안전개선<br>중집개선<br>국산화 | 공모 분야<br>제신<br>제신<br>양전<br>양전<br>양전<br>양전<br>양전<br>양전<br>양전<br>양전<br>양전<br>양전<br>양전<br>양전<br>양전 | 책용 공종  <br>고사-환경  <br>고사-환경  <br>고사-환경  <br>고사-한적  <br>고사-간속  <br>고사-간속  <br>고사-간속  <br>고사-한국 | 전색<br>                                                                                                    | 적용 사업정<br>포항1<br>당진<br>포항2<br>용신/예산<br>포항2<br>포항2<br>포항2<br>포항1<br>인원               | 체안회사<br>현대제철<br>현대제철<br>현대제철<br>연대제철<br>명<br>대제<br>제문<br>명<br>문<br>다마<br>제문<br>명<br>문<br>다마<br>제<br>명 | 3<br>제안 상태<br>전시<br>전수<br>전시<br>전시<br>전시<br>전시<br>전시<br>전시<br>전시<br>전시<br>전시<br>전<br>··········            | 4 제안<br>테슈토<br>2<br>0<br>1<br>2<br>0<br>1<br>2<br>0<br>2<br>0<br>0<br>2<br>0<br>0<br>0<br>0<br>2 | 보기<br>진정당건<br>이<br>이<br>이<br>이<br>이<br>이<br>이<br>이<br>이<br>이<br>이<br>이<br>이<br>이<br>이<br>이<br>이<br>이<br>이 |

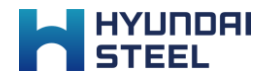

#### 제안 세부 내용 보기 – 타 회사

제안 현황 리스트에서 제안 번호를 클릭하여 제안의 세부 내용을 확인할 수 있습니다.

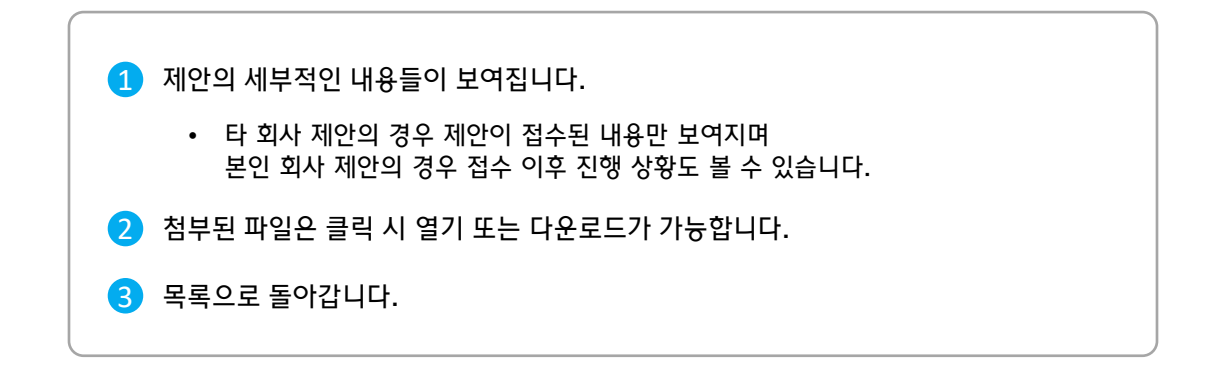

|             | 공고 및 제안                             | 전시관                          | 매칭 프로그램                                              | 제도 안내    | KO / EN | 마이페이지 | 로그아웃 |
|-------------|-------------------------------------|------------------------------|------------------------------------------------------|----------|---------|-------|------|
|             | <b>↑</b> > 제안 및                     | <b>저</b> '<br>제안 > 제안 등록 및 한 | <b>안 내용</b><br><sup>보황 &gt;</sup> 제안 내용 > 211201PJ00 | 35C01001 |         |       | A    |
| 1<br>제안 구분  |                                     |                              |                                                      |          |         |       |      |
| 제안 분류       | 국산화                                 |                              |                                                      |          |         |       |      |
| 제안 분야       | 제선                                  |                              |                                                      |          |         |       |      |
| 적용 사업장      | 당진                                  |                              |                                                      |          |         |       |      |
| 적용공종        | 공사-기계                               |                              |                                                      |          |         |       |      |
| 적용 부서       | 냉연정비                                |                              |                                                      |          |         |       |      |
| 회사/제안 품목 소개 |                                     |                              |                                                      |          |         |       |      |
| 제안 회사명      | B Company                           |                              |                                                      |          |         |       |      |
| 회사 소개서      | ∠ (sample)회사 소개서.t                  | xt                           |                                                      |          |         |       |      |
| 카탈로그        | [ (sample)카탈로그.txt                  |                              |                                                      |          |         |       |      |
| 제안 품목명      | 리튬 배터리 시스템                          |                              |                                                      |          |         |       |      |
| 풍목 사진       | 🗐 (sample)품목 사진.PN                  | G                            |                                                      |          |         |       |      |
| 품목 설명       | 리튬 배터리 시스템으로 효율                     | 을 높인다.                       |                                                      |          |         |       |      |
| 품목 소개서      | E (sample)품목 소개서.b                  | xt                           |                                                      |          |         |       |      |
| 설비          | 전기로                                 |                              |                                                      |          |         |       |      |
| 적용 사례       | 히말라야 고산지대 난방 시설<br>아프리카 정글 해충 박멸 시설 |                              |                                                      |          |         |       |      |
| 사례 소개서      | 😑 (sample)사례 소개서.b                  | xt                           |                                                      |          |         |       |      |
| 기대 효과       | 높은 에너지 효율성으로 비용                     | 절감                           |                                                      |          |         |       |      |
| 효과 금액       | 1,000,000,000 원 /연                  |                              |                                                      |          |         |       |      |
| 효과 관련 자료    | 🗐 (sample)효과 관련 자료                  | 2.txt                        |                                                      |          |         |       |      |
| 제안 공개 여부    | 전체 공개                               |                              |                                                      |          |         |       |      |
|             |                                     | 3                            | 목록                                                   |          |         |       |      |

#### 제안 세부 내용 보기 – 내 회사

제안 현황 리스트에서 제안 번호를 클릭하여 제안의 세부 내용을 확인할 수 있습니다. 관리자의 의견, 전시 여부, 테스트 이력 등 다양한 진행 상황을 함께 확인할 수 있습니다.

| STEEL                  | 공고 및 제안                             | 전시관                       | 매칭 프로그램                  | 제도 안내            | KO/EN 마이페이지 로        | 그아웃                  |
|------------------------|-------------------------------------|---------------------------|--------------------------|------------------|----------------------|----------------------|
|                        |                                     | 5                         |                          |                  |                      | a fair and           |
| - C                    |                                     | 제                         | 안내용                      | -                |                      |                      |
|                        | 륨 2 공고 및 세안                         | <sup>&gt;</sup> 세안 등록 및 단 | 연왕 ^ 세안 내용 ^ 211201PJ003 | sc01001          |                      | 1 march              |
| 1 제안 구분                |                                     |                           |                          |                  |                      |                      |
| 제안 분류                  | 국산화                                 |                           |                          |                  |                      |                      |
| 제안 분야                  | 제선                                  |                           | 제줄한 제안                   | 의 세부적            | 인 내용들이 보             | 여집니다.                |
| 적용 사업장                 | 당진                                  |                           |                          |                  |                      |                      |
| 적용공종                   | 공사-기계                               |                           | 세안 상태                    |                  |                      |                      |
| 적용 부서                  | 냉연정비                                |                           | • 제안이                    | 접수된 상            | 태를 나타내며,             | 접수/접수반려/전            |
|                        |                                     |                           | 시 상티                     | 가 있습니            | 다.<br>데ㅅㅌァь 지해       | 리스 이어머 저시과           |
| 회사/제안 품목 소개            |                                     |                           | • 전지 경<br>메드에            | '데에지는<br>게시된 스   | 네스트가 전행할<br>있습니다     | 를 수 있으며 신지원<br>      |
| 제안회사명                  | B Company                           |                           |                          |                  | <u>да</u> -1-1.      |                      |
| 외사 소개서                 | E (Sample) 카타고 Test                 | 3                         | 접수 의견                    |                  |                      |                      |
| 가글도그                   | 리트 배티리 지스템                          |                           |                          | 기 기 니 수 !        |                      |                      |
| 세건 움측영<br>푸모 사지        | 이곱 에너너 시스템                          |                           | • 관리사                    | /1 작성안<br>ㅅ 이ㅅ니  | 의건으로, 삭성<br>다        | 된 날싸와 작성사들           |
| 품목설명                   | 리튬 배터리 시스템으로 효율을 놓                  |                           |                          | 구 갔습니            | ч.                   |                      |
| 품목 소개서                 | (sample)품목 소개서.txt                  |                           | 페아내오스                    | 저이처              |                      |                      |
| 설비                     | 전기로                                 | 4                         | 세한 대용 두                  | .°, д.?,         |                      |                      |
| 적용 사례                  | 히말라야 고산지대 난방 시설<br>아프리카 저극 해추 바면 시설 |                           | • 관리자                    | 가 제안에            | 대해 수정을 원             | 하는 내용을 작성한           |
| 사례 소개서                 | 目 (sample)사례 소개서.txt                |                           | 것으로                      | , 해당 수정          | 상항을 적용한              | 후에 우측 체크 표           |
| 기대 효과                  | 높은 에너지 효율성으로 비용 절감                  |                           | 시를 클                     | ·릭아여, 민<br>파니드 페 | [영뇌었음을 나<br>아 자서자마 하 | 타별 수 있습니다.<br>스 이스니다 |
| 효과 금액                  | 1,000,000,000 원 /연                  |                           | * 세크                     | 표시는 세            | 한 작성자란 월             | 수 있습니다.              |
| 효과 관련 자료               | 🗐 (sample)효과 관련 자료.txt              |                           |                          |                  |                      |                      |
| 제안 공개 여부               | 전체 공개                               |                           |                          |                  |                      |                      |
| 2 <sub>제안 상태</sub>     |                                     |                           |                          |                  |                      |                      |
| 제안 상태                  | 접수                                  |                           |                          |                  |                      | _                    |
| 3<br>74 0 0 7          |                                     |                           |                          |                  |                      |                      |
| 2022-01-13 02:08 / 홍길동 | 본 제안에 대해 접수 의견을 남깁니!                | 다.                        |                          |                  |                      | _                    |
| 4                      |                                     |                           |                          |                  |                      |                      |
| ➡ 제안 내용 수정 요청          |                                     |                           |                          |                  |                      | _                    |
| 2022-01-13 02:15 / 홍길동 | 규격에 대한 자세한 설명을 추가해                  | 수세요.                      |                          |                  |                      | ×                    |
| 기술 미팅 신청               |                                     |                           |                          |                  |                      | _                    |
| 2022-01-21 17:00 / 홍길동 | 해당 기술에 대한 자세한 내용을 들                 | 어보고 싶습니다                  |                          |                  |                      |                      |
| 테스트 이력                 |                                     |                           |                          |                  |                      |                      |
| 순서 테스트 부서              | 일정                                  | 테스트 금액                    | 테스트 결과                   | 정                | 식계약 여부<br>박주버호)      |                      |
|                        | 시작일 종료일                             |                           |                          |                  | = : (-+)             |                      |
|                        |                                     |                           |                          |                  |                      |                      |
|                        |                                     | 목록                        | 수정                       |                  |                      |                      |

#### 제안 세부 내용 보기 – 내 회사

제안 현황 리스트에서 제안 번호를 클릭하여 제안의 세부 내용을 확인할 수 있습니다. 관리자의 의견, 전시 여부, 테스트 이력 등 다양한 진행 상황을 함께 확인할 수 있습니다.

| 제안 구분                  |                        |           |                          |                             |                  | _          |
|------------------------|------------------------|-----------|--------------------------|-----------------------------|------------------|------------|
| 제안 분류                  | 국산화                    |           | 기스 미티 기                  | 1.54                        |                  |            |
| 제안 분야                  | 제선                     |           | 기굴 미닝 1                  | <u>1</u> 3                  |                  |            |
| 적용 사업장                 | 당진                     |           | <ul> <li>현업 </li> </ul>  | 또는 관리자가                     | 신청한 내역이          | 며, 미팅을 원하는 |
| 적용공종                   | 공사-기계                  |           | 날짜오                      | ㅏ신청자를 확                     | 인할 수 있습니         | 다.         |
| 적용 부서                  | 냉연정비                   |           | <ul> <li>신청지</li> </ul>  | └ 이름 클릭 시                   | 신청자의 연락          | 처 등 정보를 확  |
|                        |                        |           | 알 수                      | 있습니다.                       |                  |            |
| 회사/제안 품목 소개            | R Company              | 6         | 테스티이램                    |                             |                  | _          |
| 체안 회사명                 | B company              |           |                          | 1                           |                  |            |
| 외사 소개지                 | (sample)카타르그 tyt       |           | • 현업 <u>-</u>            | 또는 관리자가                     | 해당 제안으로          | 테스트를 진행히   |
| 기글노그                   | 리트 배티리 시스테             | -         | 비스브                      | <u>: 이력이 생깁</u><br>: 거기기 하거 | 니나.<br>이 거이 허자 자 |            |
| 제간 움직장                 | (sample)품목 사진 PNG      |           | • 데스드<br>되 시             | 드 결과가 입격<br>이스니다            | 일 경우 연장 식        | (용편 메뉴에 계시 |
| 품득 시간                  | 리튬 배터리 시스테이르 ㅎ육은 논     |           | ЭT                       | 2044.                       |                  |            |
| 품목 소개서                 | [a (sample)품목 소개서.txt  |           | 모로이로 돌                   | 아가거나 저                      | 안 내용을 수정         | 성학 수 있습니다  |
| 설비                     | 전기로                    |           |                          |                             |                  |            |
| 적용 사례                  | 히말라야 고산지대 난방 시설        |           | <ul> <li>전시 /</li> </ul> | 상태 이후에는                     | 수정할 수 없습         | ¡니다.       |
| 사례 소개서                 | (sample)사례 소개서.txt     |           |                          |                             |                  |            |
| 기대 효과                  | 높은 에너지 효율성으로 비용 절감     |           |                          |                             |                  |            |
| 효과 금액                  | 1,000,000,000 원 /연     |           |                          |                             |                  |            |
| 효과 관련 자료               | 🗐 (sample)효과 관련 자료.txt |           |                          |                             |                  |            |
| 제안 공개 여부               | 전체 공개                  |           |                          |                             |                  |            |
| 제안 상태                  |                        |           |                          | 승기도                         |                  |            |
| 제안 상태                  | 접수                     |           |                          | 828                         | _                |            |
|                        |                        |           |                          | 부서                          | 구매기획팀            |            |
| 접수 의견<br>              |                        |           | _                        | 이메일                         | purchasing2@hds  | .com       |
| 2022-01-13 02:08 / 홍길동 | 본 제안에 대해 접수 의견을 남깁니    | 다.        |                          | 전화 번호                       | 0234636114       |            |
| 제안 내용 수정 요청            |                        |           |                          | 휴대폰 번호                      | 0177777777       |            |
| 2022-01-13 02:15 / 홍길동 | 규격에 대한 자세한 설명을 추가해     | 주세요.      |                          |                             |                  |            |
|                        |                        |           |                          |                             | 닫기               |            |
|                        |                        |           |                          |                             |                  | -          |
| 2022-01-21 17:00 / 용결동 | 해당 기술에 대한 자세한 내용을 늘    | 어보고 싶습니다. |                          |                             |                  |            |
| 6<br>테스트 이력            |                        |           |                          |                             |                  |            |
| 소서 데스트 ㅂㅂ              | 일정                     | 테스티그애     | 테스트 경고                   | 정식계                         | 약여부              |            |
| 운지 테스트 무지              |                        | 테스트 금액    | 데스트 열파                   | (발주                         | 번호)              |            |

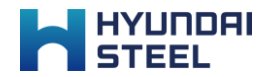

## 매칭 프로그램

01. 매칭 신청하기

02. 매칭 현황 보기

03. 매칭 진행 내용 보기

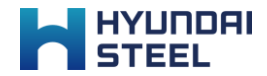

#### 매칭 신청하기

[매칭 프로그램]에서 현대제철과의 미팅을 신청할 수 있습니다.

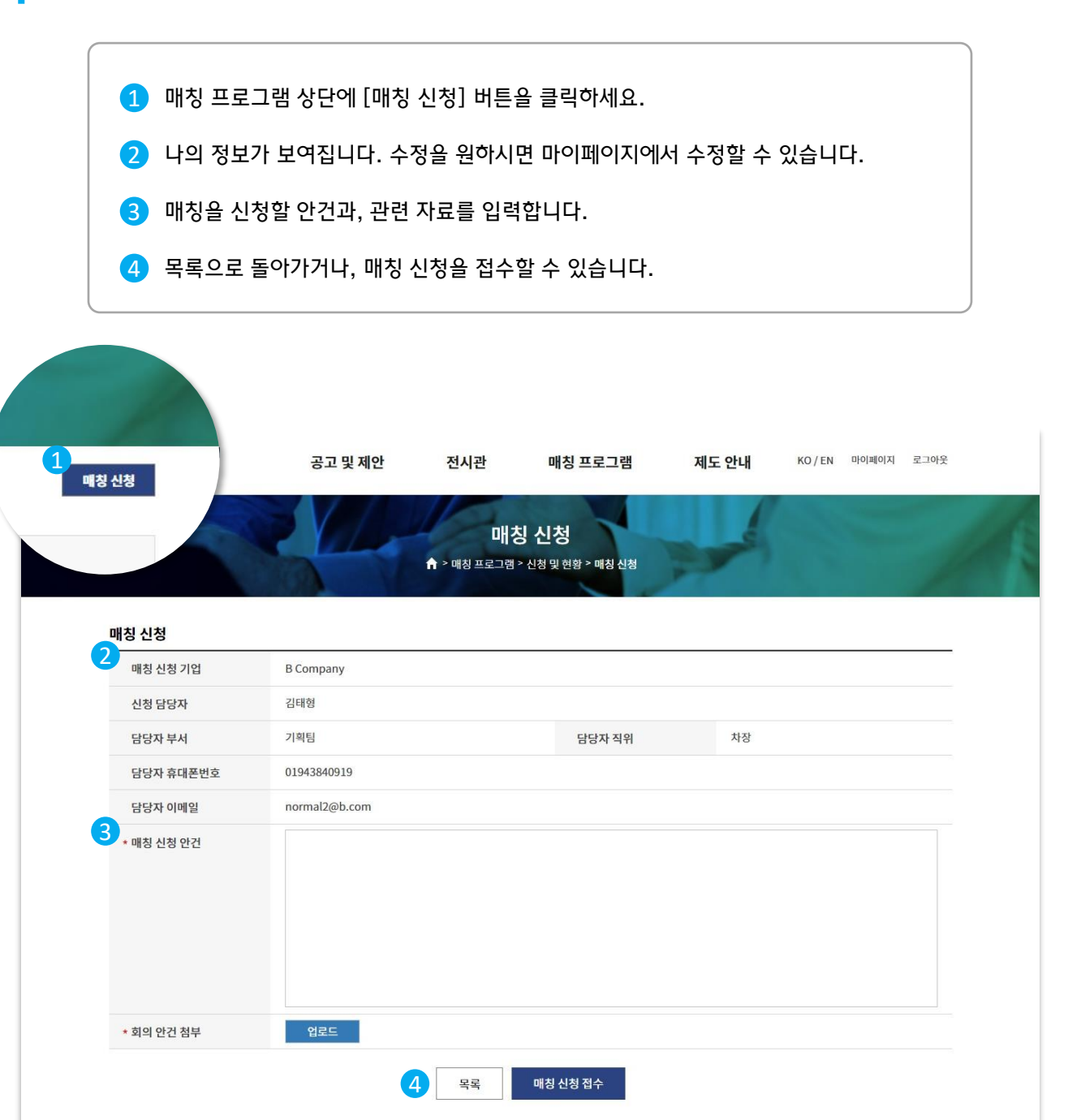

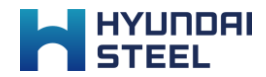

#### 매칭 현황 보기

[매칭 프로그램]에서 신청한 매칭을 확인할 수 있습니다.

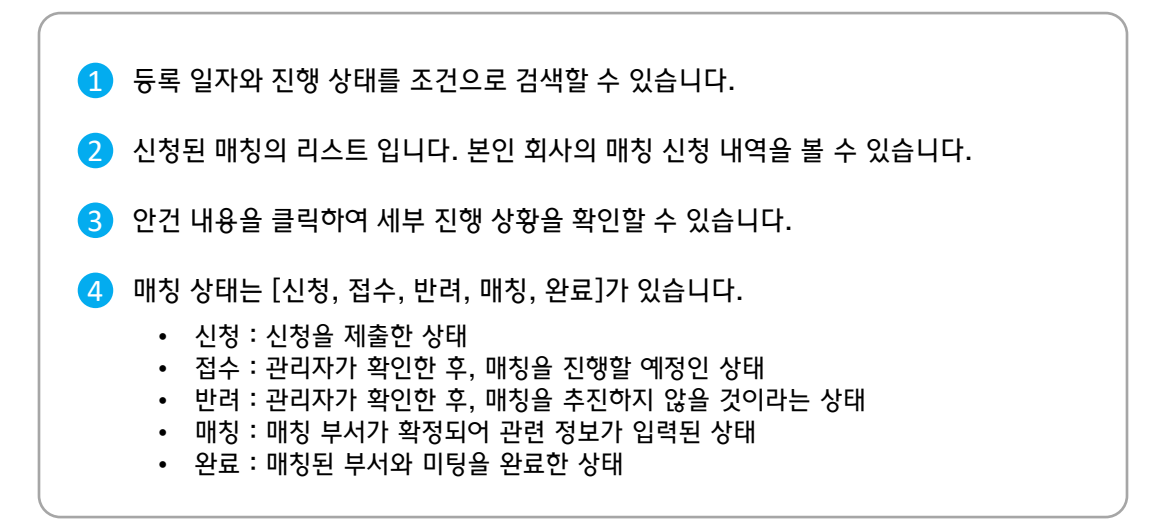

| Н              | HYUNDAI<br>STEEL | 공고 및 제안    | 전시관              | 매칭 프로그램            | <mark>제도 안</mark> 내 | KO/EN 마이페( | 이지 로그아웃 |
|----------------|------------------|------------|------------------|--------------------|---------------------|------------|---------|
|                |                  |            | 매칭프<br>☆ > 매칭프로그 | 로그램<br>레 > 신청 및 현황 | A                   |            |         |
| 1.<br>244 3    | 5건               |            |                  |                    |                     |            | 매칭 신청   |
| -              | 등록 일자 2021-07-12 | 2022-01-12 |                  | 상태 전체              | ~                   |            |         |
| <mark>2</mark> | 신청 리스트           |            |                  |                    |                     |            |         |
| 순번             | 매칭 신청 기업         | 신청 담당자     | 매칭               | 신청 안건              | Ĭ                   | 매칭 요청 부서   | 매칭 상태   |
| 6              | B Company        | 김태형        | 로운 제안과 현대제철과의    | 의 협력을 위해 미팅이 필요합니다 | ŀ.                  | 기획팀        | 완료      |
| 2              | B Company        | 김태형        | 현업에 꼭 필요한        | 안건을 들고 왔습니다.       |                     | 기획팀        | 접수      |
|                |                  |            |                  |                    |                     |            |         |

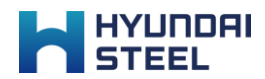

#### 매칭 진행 내용 보기

매칭 신청 리스트에서 신청 안건 내용을 클릭하여 신청 내용과 진행 상황을 확인할 수 있습니다.

| 1 매칭을 신청한 내용이 보여집니다.                                              |
|-------------------------------------------------------------------|
| 2 관리자가 확인하여 업데이트 한 진행 내용이 보여집니다.<br>매칭 상태에 따라 보여지는 내용이 다를 수 있습니다. |
| 3 목록으로 돌아가거나, 신청 내용을 수정할 수 있습니다.                                  |
| • '접수' 상태 이후에는 수정할 수 없습니다.                                        |
|                                                                   |

| HYUNDAI<br>STEEL | 공고 및 제안                 | 전시관                 | 매칭 프로그램                       | 제도 안내 | KO/EN 마이퍼 | 비이지 로그아웃 |
|------------------|-------------------------|---------------------|-------------------------------|-------|-----------|----------|
|                  |                         | 매경<br>☆ > 매칭 프로그램 4 | <b>닝 내용</b><br>> 신청및현활 > 매청내용 | -     |           |          |
| 1<br>매칭 신청 세부 내용 |                         |                     |                               |       |           |          |
| 매칭 신청 기업         | B Company               |                     |                               |       |           |          |
| 신청 담당자           | 김태형                     |                     |                               |       |           |          |
| 담당자 부서           | 기획팀                     |                     | 담당자 직위                        | 차장    |           |          |
| 담당자 휴대폰번호        | 01943840919             |                     |                               |       |           |          |
| 담당자 이메일          | normal2@b.com           |                     |                               |       |           |          |
| 매칭 신청 안건         | 새로운 제안과 현대제철과의          | 협력을 위해 미팅이 필요       | 2합니다.                         |       |           |          |
| 회의 안건 첨부         | (sample).jpg            |                     |                               |       |           |          |
|                  |                         |                     |                               |       |           |          |
| 사태               | 시청                      |                     |                               |       |           |          |
| 미녀치 지해 내요        |                         | 3 दद                | 수정                            |       |           |          |
|                  | 와로                      |                     |                               |       |           |          |
| 사업장              | 당지                      |                     | •                             |       |           |          |
| 부서               | 구매기획팀                   |                     |                               |       |           |          |
| 담당자              | 홍길동                     |                     |                               |       |           |          |
| 이메일              | purchasing2@hds.com     |                     |                               |       |           |          |
| 연락처              | 0234636114, 0177777777  |                     |                               |       |           |          |
| 미팅 일시            | 2022-01-13 목 18:00      |                     |                               |       |           |          |
| 회의 결과            | 제안 진행 예정.<br>좋은 경과가 기대되 |                     |                               |       |           |          |
| 회의록              | (sample).jpg            |                     |                               |       |           |          |
|                  |                         |                     | 목록                            |       |           |          |